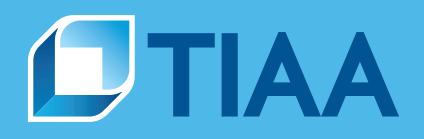

# Business Edge<sup>™</sup> User Management Guide for firm managers and delegates

## Provide access to firm employees to better serve your TIAA clients' accounts

To help run your firm more effectively and securely, you can add and manage users and clients through Business Edge. This will allow you to establish credentials and entitlements for each individual user at your firm. Thus ensuring that each user has the appropriate level of access to the information they need on Business Edge and PlanFocus to support your clients seamlessly and efficiently. Additionally, you can request access to clients who currently are not accessible through Business Edge.

## Manage clients & users tab

To get started, select the *Manage clients & users* tab. This will take you to a simple dashboard that will allow you to:

- Add a new user or request access to a client
- Review the status of all users at your firm
- Take action on a specific request

|              |                               |                   | DASHBOARD                          | REPORTS N      | IANAGE CLIENTS & I | USERS   | CONTACT US |
|--------------|-------------------------------|-------------------|------------------------------------|----------------|--------------------|---------|------------|
| Manage clie  | ents & users                  |                   |                                    | REQUEST STATUS | EXISTING USERS     | CLIENTS | CHANGE LOG |
| Request s    | tatus ADD A USER              |                   |                                    | Q Search   =   | Filter             |         |            |
| DATE SUBMITT | ED  ORGANIZATION OR USER NAME | REQUEST TYPE 🔻    | STATUS 🔻                           | ACTIONS        |                    |         |            |
| 08/31/2020   | UVW client - UserName         | New client access | <ul> <li>Access granted</li> </ul> |                |                    |         |            |
| 08/30/2020   | RST client - UserName         | New client access | Pending client appro               | val            |                    |         |            |
| 08/29/2020   | PQR client - UserName         | New user added    | <ul> <li>Completed</li> </ul>      |                |                    |         |            |
| 08/28/2020   | LMN client - UserName         | New user added    | In progress                        |                |                    |         |            |
| 08/27/2020   | IJK client - UserName         | New client access | <ul> <li>Access granted</li> </ul> |                |                    |         |            |
| 08/26/2020   | DEF client - UserName         | New client access | Access approved                    |                |                    |         |            |
| 08/25/2020   | ABC client - UserName         | New client access | Access declined                    |                |                    |         |            |
| 08/24/2020   | XYZ client - UserName         | New client access | Completed                          |                |                    |         |            |
| 08/23/2020   | XYZ client - UserName         | New user added    | Completed                          |                |                    |         |            |
| 08/22/2020   | XYZ client - UserName         | New user added    | In progress                        |                |                    |         |            |
|              |                               | ✓ Page 1 of 2 >   |                                    |                |                    |         |            |

#### Adding a new user at your firm

Setting up a new user is simple and quick:

1 Enter the name and email address of the new user and select their role at your firm.

| Enter the user's pe | ersonal information |   |
|---------------------|---------------------|---|
| First name          | Last name           |   |
| Enter first name    | Enter last name     |   |
| Email               | Role                |   |
| Enter email         | Select role         | ~ |

- 2 Select which clients this user can access, and for certain roles, whether they should be able to view full Social Security numbers and whether they are an authorized 3(38) investment manager.
- 3 Once you have added the new user, they will receive an email inviting them to register.

Please note, it is important to review users on a periodic basis, especially after someone leaves your firm or has changed their job function. Plan sponsors will have access to a corresponding *Manage firms* tab in PlanFocus and retain full transparency with respect to all users.

#### **Requesting access to a client**

You can only access plan and participant data on Business Edge and PlanFocus if a client grants you access.

1 To do so, simply click on "Request client access" from either the *Request status* page or the *Clients* tab and complete some basic information. You will need the Federal Employer Identification Number (EIN), Client ID or Plan ID in order to initiate the request.

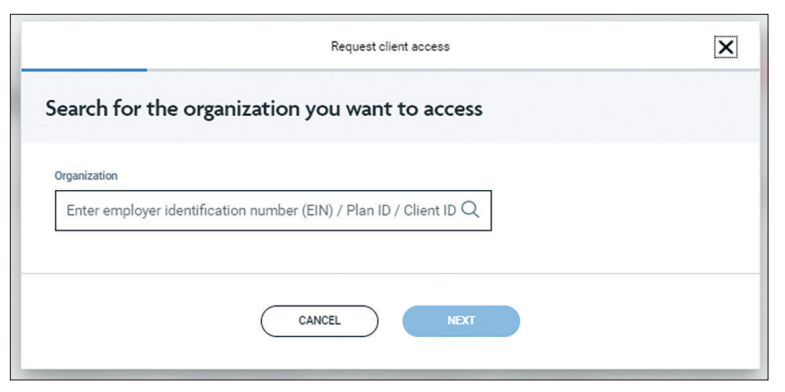

- 2 Enter information about you and your firm, including the type of services you are providing.
- 3 Select the type of access you will need such as plan and investment changes, contribution and enrollments, distribution and loans, and compliance and fee management, and whether you need access to participant balances or compensation data.
- **4** When you click on the "Submit" button, an email will be sent to the plan sponsor. The plan sponsor will need to approve the request in order for you to gain access to their data on PlanFocus and Business Edge.

If you don't hear back from the plan sponsor in a timely manner, you can send a follow-up email from the "Actions" drop-down menu within the *Request status* tab by selecting 'Send reminder to plan sponsor.'

| users                       |                   |                                                                                                    | -                                                                                                    |                                                                                                    | _                                                                                                    |                                                                                                    |
|-----------------------------|-------------------|----------------------------------------------------------------------------------------------------|----------------------------------------------------------------------------------------------------|----------------------------------------------------------------------------------------------------|----------------------------------------------------------------------------------------------------|----------------------------------------------------------------------------------------------------|
|                             |                   |                                                                                                    | REQUEST STATUS                                                                                                    | EXISTING USERS                                                                                                    | CLIENTS                                                                                                    | CHANGE LOG                                                                                                    |
| ADD A USER                  |                   |                                                                                                    | Q Search   =                                                                                                    | Filter                                                                                                    |                                                                                                    |                                                                                                    |
| ORGANIZATION OR USER NAME - | REQUEST TYPE 👻    | STATUS 👻                                                                                                    | ACTIONS                                                                                                    |                                                                                                    |                                                                                                    |                                                                                                    |
| UVW client - UserName       | New client access | Access granted                                                                                                    |                                                                                                    |                                                                                                    |                                                                                                    |                                                                                                    |
| RST client - UserName       | New client access |                                                                                                    |                                                                                                    |                                                                                                    |                                                                                                    |                                                                                                    |
| PQR client - UserName       | New user added    | View request                                                                                                    |                                                                                                    |                                                                                                    |                                                                                                    |                                                                                                    |
| LMN client - UserName       | New user added    | Send reminder to plar                                                                                                    | n sponsor                                                                                                    |                                                                                                    |                                                                                                    |                                                                                                    |
| IJK client - UserName       | New client access | Access granted                                                                                                    |                                                                                                    |                                                                                                    |                                                                                                    |                                                                                                    |
| DEF client - UserName       | New client access | Access approved                                                                                                    |                                                                                                    |                                                                                                    |                                                                                                    |                                                                                                    |
| ABC client - UserName       | New client access | Access declined                                                                                                    |                                                                                                    |                                                                                                    |                                                                                                    |                                                                                                    |
| XYZ client - UserName       | New client access | Completed                                                                                                    |                                                                                                    |                                                                                                    |                                                                                                    |                                                                                                    |
| XYZ client - UserName       | New user added    | Completed                                                                                                    |                                                                                                    |                                                                                                    |                                                                                                    |                                                                                                    |
| XYZ client - UserName       | New user added    | In progress                                                                                                    |                                                                                                    |                                                                                                    |                                                                                                    |                                                                                                    |
|                             | ADD AUSER         | ADD AUSER     Image: Comparison of USER HAARS     REQUEST TYPE       OMANAZATION OR USER HAARS     REQUEST TYPE       UWW olient - UsenName     New client access       RGT client - UsenName     New client access       RGR client - UsenName     New client access       LUN client - UsenName     New client access       LGR client - UsenName     New client access       DEF client - UsenName     New client access       ABD client - UsenName     New client access       XYZ client - UsenName     New client access       XYZ client - UsenName     New client access       XYZ client - UsenName     New client access       XYZ client - UsenName     New client access       XYZ client - UsenName     New client access | ADD AUSER     Image: Construction on USER NAME =>     REQUEST TYPE =>     STATUS =>       UVW client - UserName     New client access     Access guarted       RGT client - UserName     New client access     Access guarted       RGT client - UserName     New user addet     Cancel request       LIAN client - UserName     New user addet     Cancel request       LIAN client - UserName     New client access     Access approved       DEF client - UserName     New client access     Access approved       ABC client - UserName     New client access     Access approved       ABC client - UserName     New client access     Access approved       XYZ client - UserName     New client access     Completed       XYZ client - UserName     New user addet     Completed       XYZ client - UserName     New user addet     Completed       XYZ client - UserName     New user addet     In progress | KADA AUSER     REQUEST TYPE +     STATUS +     ACTORES       ORGANIZATION OR USER NAME +     REQUEST TYPE +     STATUS +     ACTORES       UVW client - UsenName     New client access     - Access granted        RGT client - UsenName     New client access     - Access granted        RGT client - UsenName     New client access     - Maccess granted        LIAN client - UsenName     New client access     - Access granted        DEF client - UsenName     New client access     - Access granted        DEF client - UsenName     New client access     - Access granted        AEC client - UsenName     New client access     - Access granted        XYZ client - UsenName     New client access     - Completed        XYZ client - UsenName     New client access     - Completed        XYZ client - UsenName     New client access     - Completed        XYZ client - UsenName     New client access     - Completed        XYZ client - UsenName     New client access     - Completed | CODA LUSER       COL SALUEST       REQUEST TIME *       STATUL *       ACTIONS         ORGANIZATION OR USER NAME *       REQUEST TIME *       STATUL *       ACTIONS         UVW client - UserName       New client access       A Access granted       ***         RGT client - UserName       New client access       More request       Cancel request         LIAN client - UserName       New client access       Access granted       ***         DEF client - UserName       New client access       Access granted       ***         DEF client - UserName       New client access       Access granted       ***         AEC client - UserName       New client access       Access granted       ***         AEC client - UserName       New client access       Access declined       ***         XYZ client - UserName       New client access       Completed       ***         XYZ client - UserName       New client access       Completed       ***         XYZ client - UserName       New client access       Completed       ***         XYZ client - UserName       New user added       ***       *** | CADA LUSER       CC. Search   T in Filter         ORGANIZATION CR USER NAME *       REQUEST TYPE *       STATUS *       ACTIONS         UVW client - UsenName       New client access       - Access granted          RET client - UsenName       New client access       - Access granted          RET client - UsenName       New client access       - Cancel request.          LANK client - UsenName       New client access       - Access granted          LKK client - UsenName       New client access       - Access granted          LKK client - UsenName       New client access       - Access granted          LKK client - UsenName       New client access       - Access granted          LKK client - UsenName       New client access       - Access granted          LKK client - UsenName       New client access       - Access granted          KYZ client - UsenName       New client access       - Completed          XYZ client - UsenName       New user added       - Completed          XYZ client - UsenName       New user added       - Completed          XYZ client - UsenName       New user added       - Completed <t< td=""></t<> |

Once access has been approved by the plan sponsor, you can add users at your firm to access this client's data by selecting *Manage users* from the "Actions" drop-down menu from either the *Request status* tab or from the *Clients* tab.

|                |                             |                   | DASHBOARD      | REPORTS      | MANAGE CLIENTS &   | USERS   | CONTACT US |
|----------------|-----------------------------|-------------------|----------------|--------------|--------------------|---------|------------|
| nage clients   | & users                     |                   |                | REQUEST STAT | TUS EXISTING USERS | CLIENTS | CHANGE LOG |
| Request status | ADD A USER                  |                   |                | Q Search     | 〒 Filter           |         |            |
| DATE SUBMITTED | ORGANIZATION OR USER NAME - | REQUEST TYPE 👻    | STATUS -       | ACTION       | s                  |         |            |
| 08/31/2020     | UVW client - UserName       | New client access | Acce           |              |                    |         |            |
| 08/30/2020     | RST client - UserName       | New client access | Penc     Mana  | request      |                    |         |            |
| 08/29/2020     | PQR client - UserName       | New user added    | Completed      |              |                    |         |            |
| 08/28/2020     | LMN client - UserName       | New user added    | In progress    |              |                    |         |            |
| 08/27/2020     | IJK client - UserName       | New client access | Access granted | · ···        |                    |         |            |
| 08/26/2020     | DEF client - UserName       | New client access | Access approve | ed           |                    |         |            |
| 08/25/2020     | ABC client - UserName       | New client access | Access decline | d            |                    |         |            |
| 08/24/2020     | XYZ client - UserName       | New client access | Completed      |              |                    |         |            |
| 08/23/2020     | XYZ client - UserName       | New user added    | Completed      |              |                    |         |            |
| 08/22/2020     | XYZ client - UserName       | New user added    | In progress    |              |                    |         |            |
|                | <                           | Page 1 of 2 >     |                |              |                    |         |            |

## View client access

The *Clients* tab provides detailed information about your clients. Click on *View client profile* for details of what type of information you can view or *Manage users* to view a list of assigned users.

| Investment manager                                                                 |                                                              |   |
|------------------------------------------------------------------------------------|--------------------------------------------------------------|---|
| 3(38) fiduciary<br>An investment manager that has fiduciary, discretionary         | authority to make and execute investment decisions.          |   |
| Plan (4)                                                                           | Search by plan name or number                                | Q |
| PLAN NAME & NUMBER                                                                 |                                                              |   |
| ABC Organization Ret PlanA - 000001                                                |                                                              | ~ |
| ABC Organization Ret PlanB - 000002                                                |                                                              | ~ |
| ABC Organization Ret PlanC - 000003                                                |                                                              | ~ |
| ABC Organization Ret PlanD - 000004                                                |                                                              | ~ |
| Privacy options                                                                    |                                                              |   |
| Show compensation data<br>Grants permission to view participant salary information | if available.                                                |   |
| Show participant balances                                                          |                                                              |   |
| Grants permission to applicable participant account bala                           | ances.                                                       |   |
| Show unmasked Social Security Numbers                                              |                                                              |   |
| Grants permission to see full Social Security Numbers w<br>information.            | here available on reports and pages that contain participant |   |
| Show participant data                                                              |                                                              |   |

### **Review user access**

You will be asked to verify Business Edge users within your firm on an annual basis. A "Review and confirm access" message will appear at the top of the 'Manage clients & users' page when it is time to do so. Click on this link and review each user on the list to confirm continued access.

|                 |                           | DASHBOARD         | REPORTS MANAGE          | CLIENTS & USE  | RS      | CONTACT US |
|-----------------|---------------------------|-------------------|-------------------------|----------------|---------|------------|
| Manage c        | lients & users            |                   | REQUEST STATUS E        | XISTING USERS  | CLIENTS | CHANGE LOG |
| Review and conf | firm access for 6 users   |                   |                         |                |         |            |
| equest status   | ADD A USER                |                   | Q                       | Search   \Xi F | ilter   |            |
| DATE SUBMITTED  | ORGANIZATION OR USER NAME | REQUEST TYPE 👻    | STATUS 🔻                | ACTIONS        |         |            |
| 01/03/2022      | ACME Organization         | New client access | Pending client approval |                |         |            |
| 01/03/2022      | ABC Organization          | New client access | Access approved         |                |         |            |

## FAQs

#### Q: Who can add new users?

A: The firm manager, and any named delegate, can add and manage users as well as request access to a client. They can specify 3(38) consultant user access and whether or not a user can view Social Security numbers.

#### Q: What is a delegate?

A: A delegate, like the firm manager, can add, deactivate (disable access for a short time), delete and reactivate users within the firm. Only the firm manager can add or manage a delegate. There is no limit to the number of delegates a firm manager can assign.

#### Q: What are my responsibilities beyond managing users?

**A**: The firm manager will be able to handle updates for all of their users across all the firm's clients moving forward. They will be able to easily add and remove users, manage user assignments to various clients in just a few quick steps and request access to new clients. They will have access to consolidated reporting within Business Edge across all firm clients as well as the ability to navigate to PlanFocus for additional details.

#### Q: Why did I lose access to Business Edge?

A: Each year, your TIAA client will be asked to review and affirm your level of access to Business Edge and PlanFocus. Once they have done so, your firm's designated firm manager or delegate will need to confirm individual users within your firm. Failure to confirm your firm-wide access or individual access will result in loss of access.

#### Q: What happens when an employee's book of business changes?

A: You can easily modify an existing user's access level by clicking on the "Actions" drop-down menu next to their name within the *Existing user* tab. Then click on the *Manage clients* link. This will open a window where you can edit their client assignments.

#### Q: What is the difference between the Request status and the Existing user tab?

**A:** The *Request status* tab lists the names and status of those users and clients where you have taken action. The *Existing user* tab contains a list of existing employees and their current user status.

#### Q: What happens when a user leaves the firm?

A: To delete a user, go to the *Existing user* tab, find the name of the user, and click on the "Actions" drop-down menu and select *Delete User*. For employees who may be leaving for a short period, i.e., medical leave, you can disable or deactivate them through this same process.

#### Q: I have been using Business Edge for some time, why do I see more data than before?

A: With this enhancement, access levels and roles are now assigned at the firm level. As a result, you may see more data.

#### Q: Can I manage my email preferences within Business Edge?

A: Yes, you can manage your email preference within Business Edge by clicking on your initials icon in the top right-hand corner of the page. Click on "Manage profile" within the drop-down menu and then the *Preferences* tab to manage your email alert subscriptions.

Please feel free to contact your TIAA Consultant Relations Representative with any feedback you have along the way. Also, for TIAA Business Edge technical assistance, you can call the Administrator Telephone Center at **888-842-7782**, weekdays, 8 a.m. to 5 p.m. (ET).

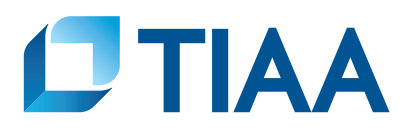

TIAA-CREF Individual & Institutional Services, LLC, Member FINRA, distributes securities products. Annuity contracts and certificates are issued by Teachers Insurance and Annuity Association of America (TIAA) and College Retirement Equities Fund (CREF), New York, NY. Each is solely responsible for its own financial condition and contractual obligations.

©2024 Teachers Insurance and Annuity Association of America-College Retirement Equities Fund, 730 Third Avenue, New York, NY 10017

CREATED TO SERVE.

4102340-1226

**BUILT TO PERFORM.**